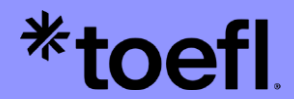

## **TOEFL iBT®** Registration **Guide with Wall** Street English

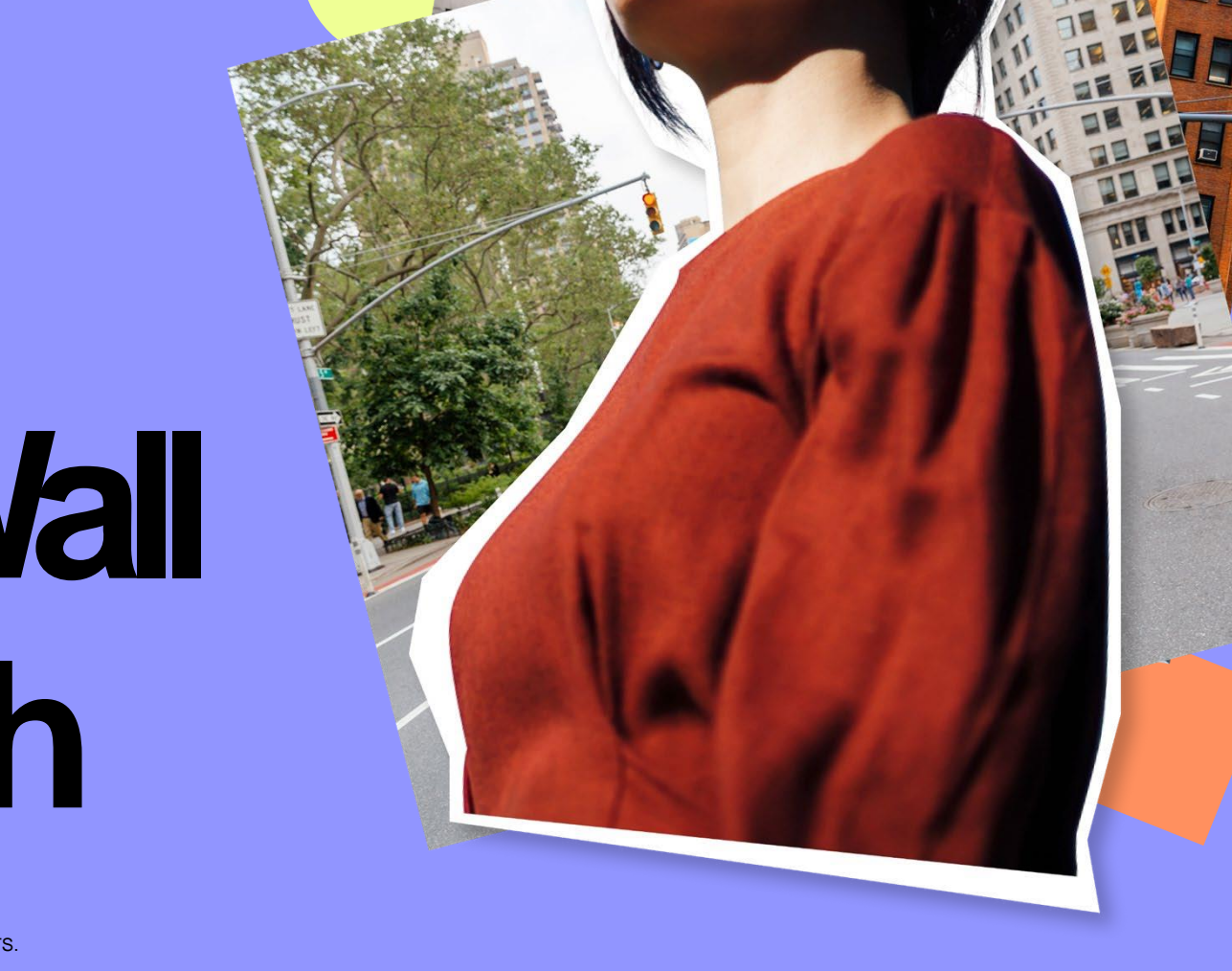

Copyright © 2024 by ETS. TOEFL and TOEFL IBT are registered trademarks of ETS. The Eight-Point logo is a trademark of ETS.

#### Contents

oetl

3-4 How to Register in 6 Steps
5-7 User Account Creation Steps
8-13 Registration
14-17 Using Agent
18-21 Payment & Sending your Scores
22 More Information

#### How to Register in 6 Steps

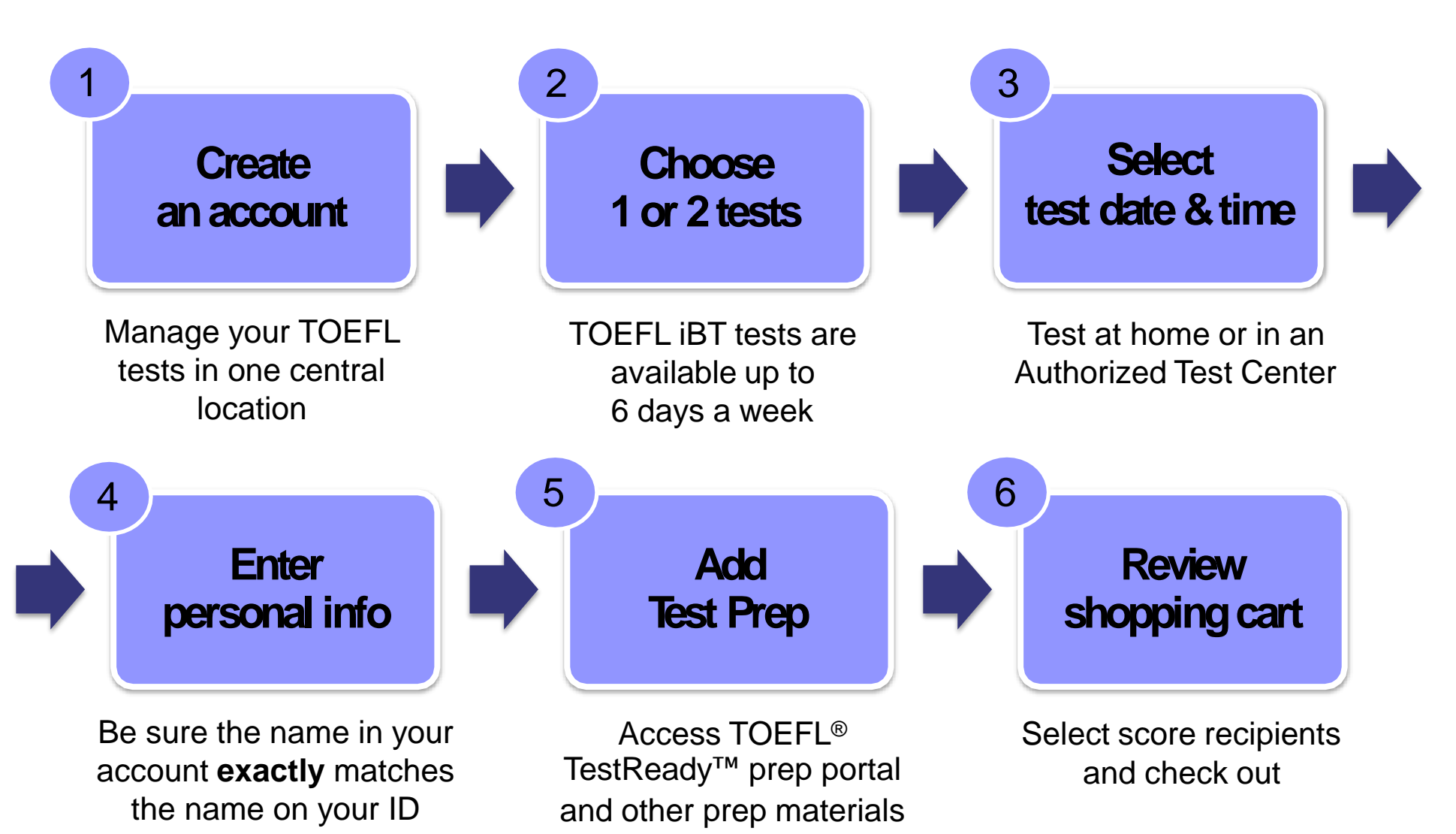

\*toefl

#### Registering for TOEFL iBT is now easier than ever!

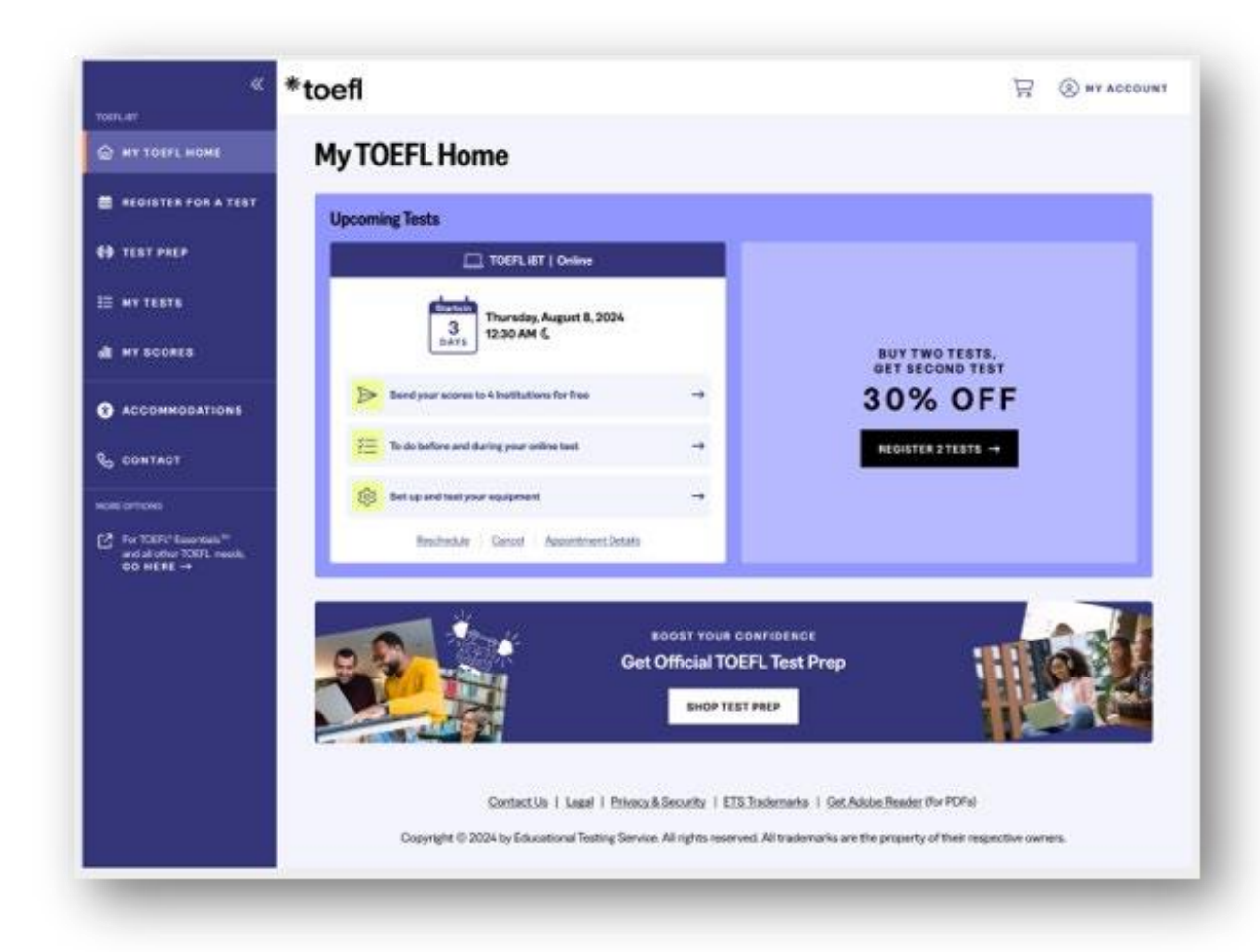

#### **Streamlined Global Registration Process**

- More user-friendly process for test takers worldwide
- Register in under 5 minutes with just
   6 streamlined steps
- Less focus on admin, more focus on the test
- Clearer scheduling experience
- Intuitive navigation
- Enhanced usability
- Mobile responsive design

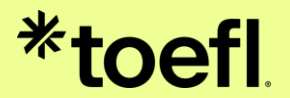

### User Account Creation Steps

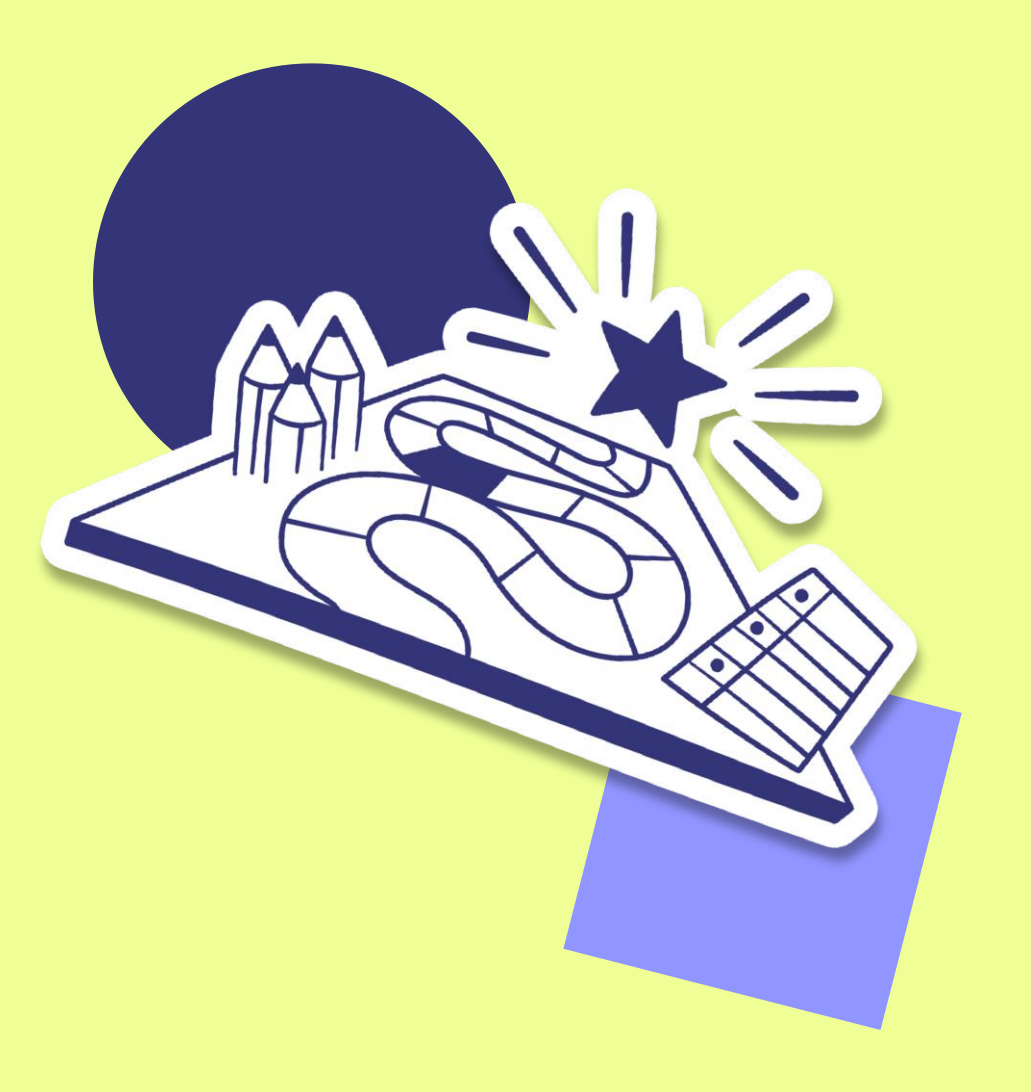

#### 1/ Create an Account

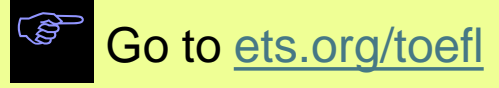

|  | Click the | «Register | Login» | button. |
|--|-----------|-----------|--------|---------|
|--|-----------|-----------|--------|---------|

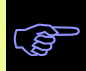

Click the **«Log In»** if you already have an account. If not, «Create Account».

| utrateon. |                                                                                                    | e me on toefl iBt                            |
|-----------|----------------------------------------------------------------------------------------------------|----------------------------------------------|
|           | *toefl                                                                                                    | REGISTER FOR TEST   ENGLISH ~ 100 IN         |
|           | Register for a TOEFL®<br>test today!                                                                                                    | Create an account                            |
|           | Contact Ma I Lead I Phrecy & decurity I ETS Tredemarks I Get Adobe Reader for PDF<br>Copyright 5 2024 by Educational Testing Service. All rights reserved. All trademarks are the | ria)<br>property of their respective owners. |

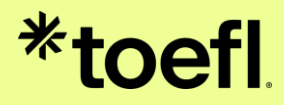

### **User Account Creation Steps**

#### **IMPORTANT NOTES**

When entering the information, consider the identity document which test taker will present on the day of test.

Enter first and last name (if more than one but less than three) as it appears on the identity document, which test taker will submit on the exam day. Special characters such as è,é,ë,à,ö,ç,ş are not accepted. For this reason, we ask you to use only English characters.

Enter first name in the «first/given name» box (please do not enter it in the middle box).

Name, Date of Birth, and Gender cannot be changed once the account is created. Make sure the information you entered exactly matches the identification document(s) test taker will bring to the test center.

It is recommended to use a strong WIFI or wired connection when you want to register for the test.

#### \*toefl

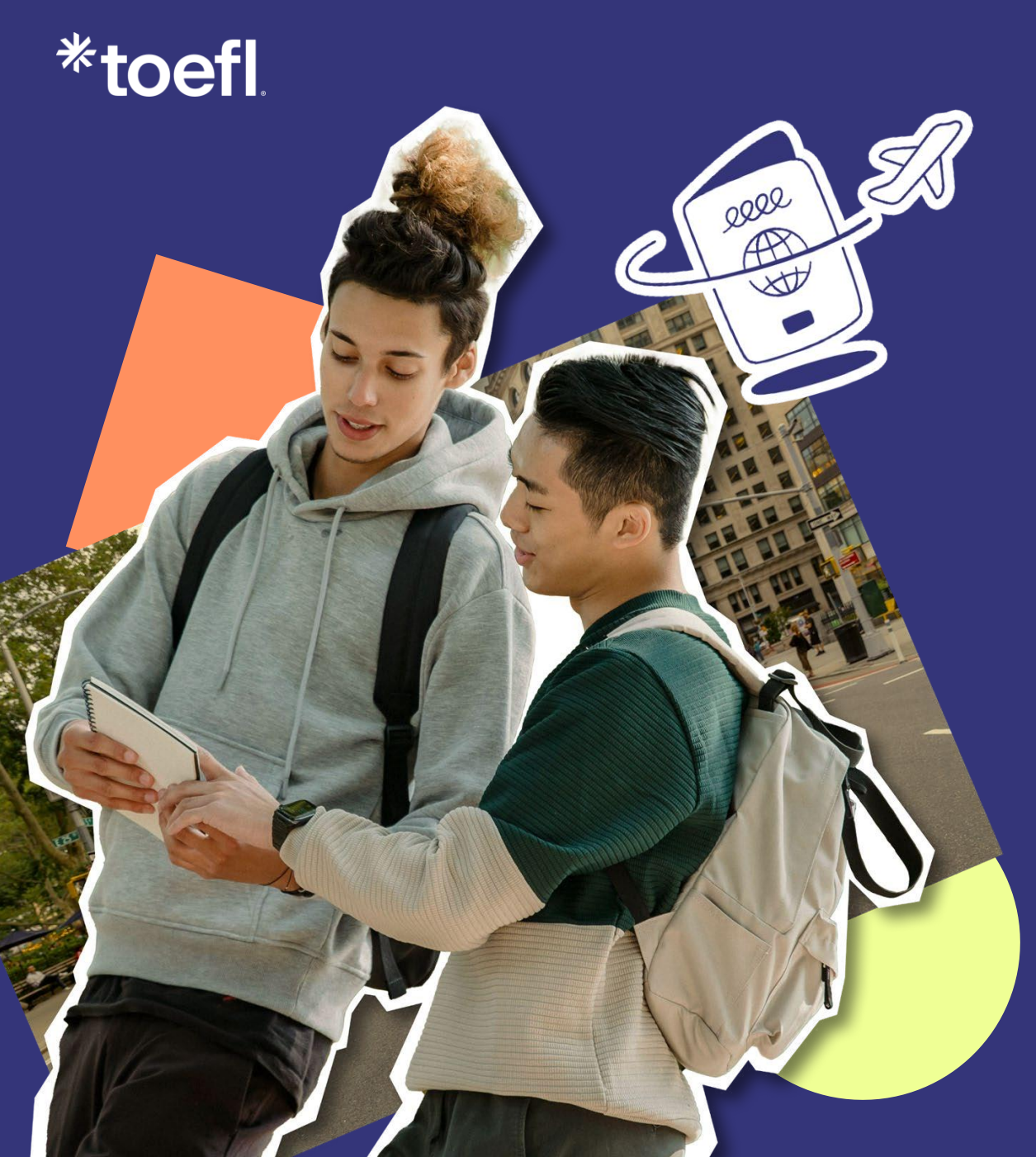

# Registration

#### 2/ Choose 1 or 2 tests

Click «**Register for a test**» on the left menu.

Choose your test option and click «**Register now**».

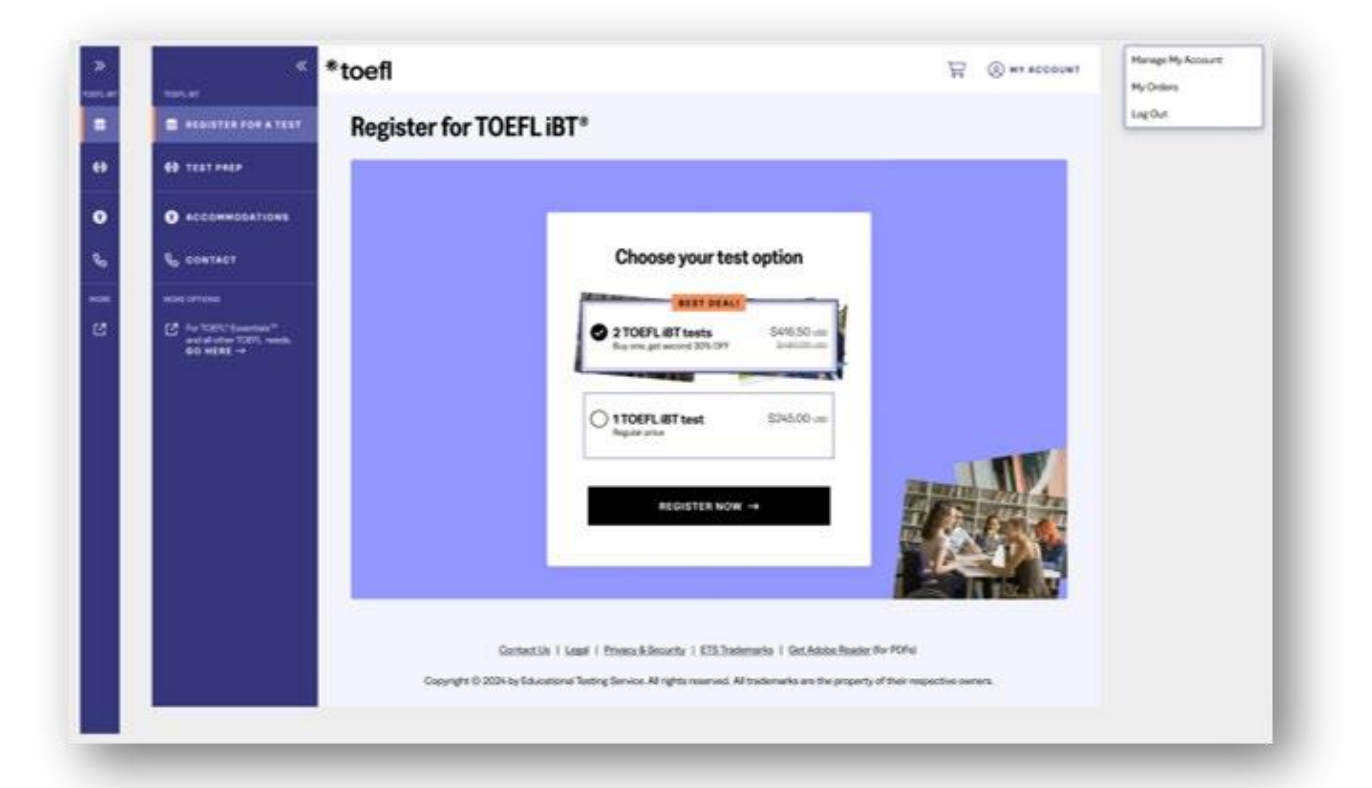

#### \*toefl

### 3/ Select test date(s) and time(s)

Enter the address or city and the test period you prefer and click the **«Search**» button.

Select a Timezone and click the **«Search»** button.

**IMPORTANT:** If the test taker needs special accommodation, please click the «Request Accommodation» button.

| *                                                                                    | *toefl                                                                                                 |                                                                                                    |
|--------------------------------------------------------------------------------------|----------------------------------------------------------------------------------------------------|----------------------------------------------------------------------------------------------------|
|                                                                                      | Register for a TOE                                                                                     | FL iBT <sup>®</sup>                                                                                                    |
|                                                                                      |                                                                                                    |                                                                                                    |
|                                                                                      | Schedule<br>Test 1                                                                                     | Registration<br>Information                                                                                                    |
| 0[]] MY SCORES                                                                       | Schedule Find appoint                                                                                  | ments near this location                                                                                                    |
| MY ORDERS     ACCOMMODATIONS                                                         | lest 1                                                                                                 | current location                                                                                                    |
| CONTACT                                                                              |                                                                                                    |                                                                                                    |
| For TOEFL* Essentials <sup>™</sup><br>and all other TOEFL<br>needs, <b>GO HERE</b> → | Have a reservation code? If you have been provided an advanced or re reservation code. REGISTER HERE → | Stricted Submit your request for accommodations?<br>Submit your request for accommodations before<br>registering for a test<br>ACCOMMODATIONS →                   |
|                                                                                      | Contact Us Legal Privac                                                                                | Select a Timezone ×                                                                                                    |
|                                                                                      | Copyright (a) 2024 by Educational Testing Servi                                                        | Apologies. We could not find <u>YOUR</u> timezone. Please select <u>ANY</u> other<br>timezone from the drop down to see test availability.                        |
|                                                                                      |                                                                                                    | Note the timezone difference between <u>YOUR</u> timezone and the one you select to make sure you arrive at the test appointment at the correct time on test day. |
|                                                                                      |                                                                                                    | Timezone:                                                                                                    |
|                                                                                      |                                                                                                    |                                                                                                    |
|                                                                                      |                                                                                                    | SEARCH                                                                                                    |
|                                                                                      |                                                                                                    |                                                                                                    |

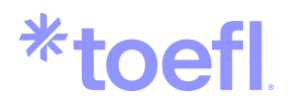

#### 3/ Select test date and time

Select the date of test on the calendar. On the right, you will see the available test centers on the date chosen and available times.

Click on the test time to register.

IMPORTANT: Regular online registration closes 7 days before the test date. Late online registration closes 2 days before the test date. If you register after the regular 7-day deadline, you'll pay a late fee of 40 USD.

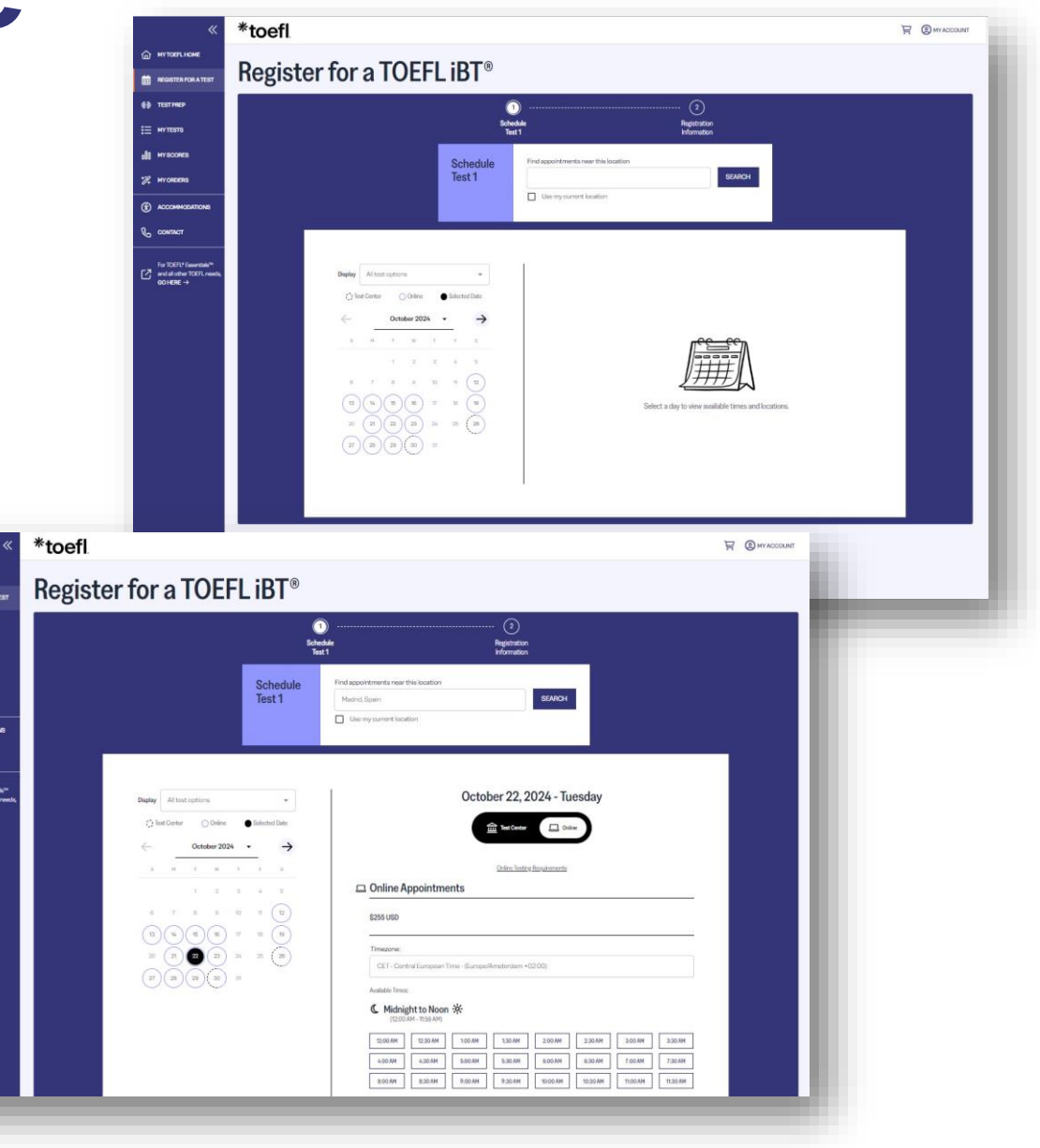

MY ORDERS

CONTINCT

For TOURLY Essents and all other TOEFL SOCHERE ->

#### \*toefl

Ê

#### 4/ Enter personal information

Enter the ID information. The selected ID must be brought with the test taker on the day of the test.

IMPORTANT: ID requirements depend on the country of the test center and citizenship. The most widely accepted form of IDs are passports and National IDs. If you are unsure about this, please click «ID Requirements».

**Continue**» button.

\*toetl

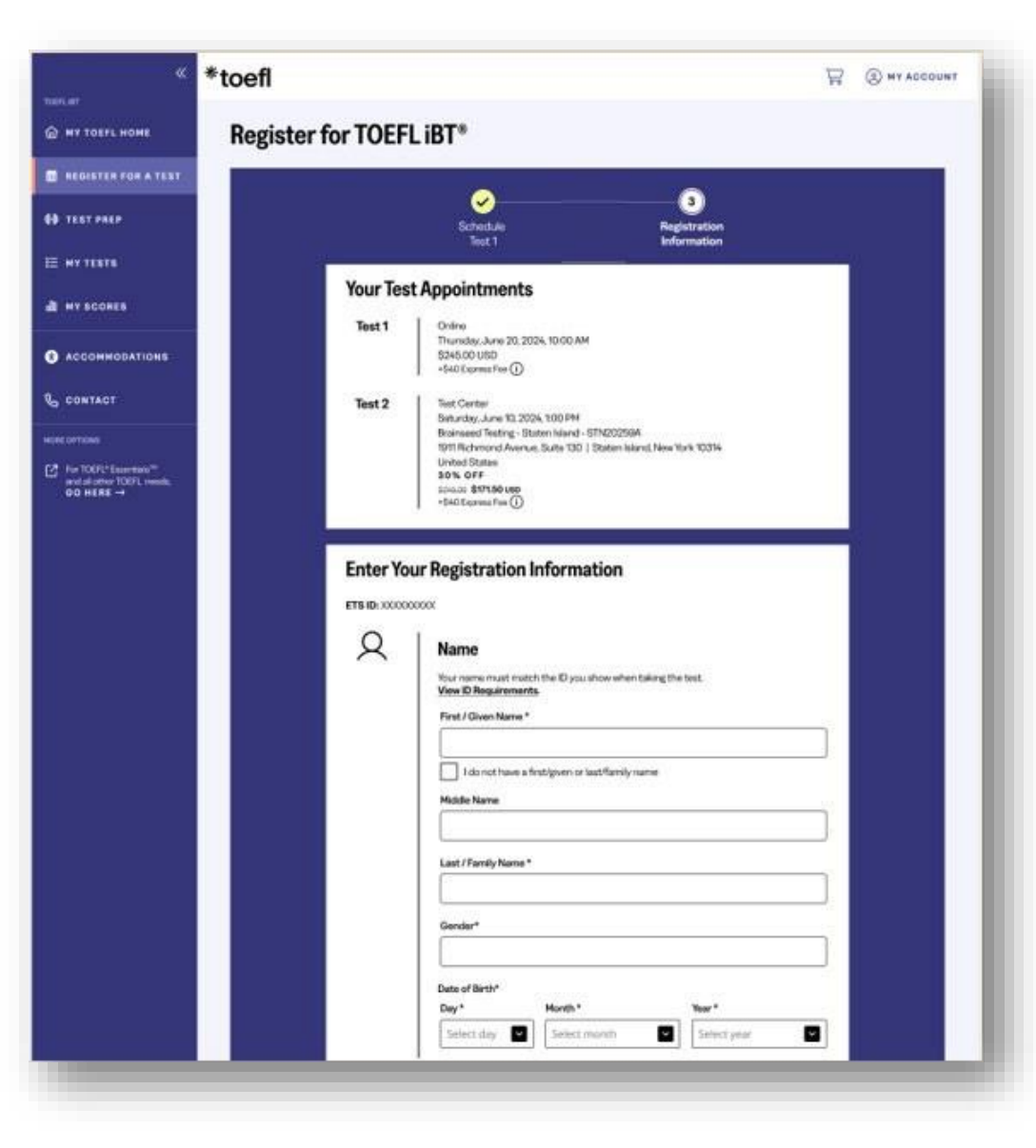

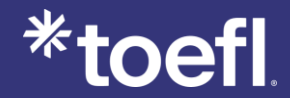

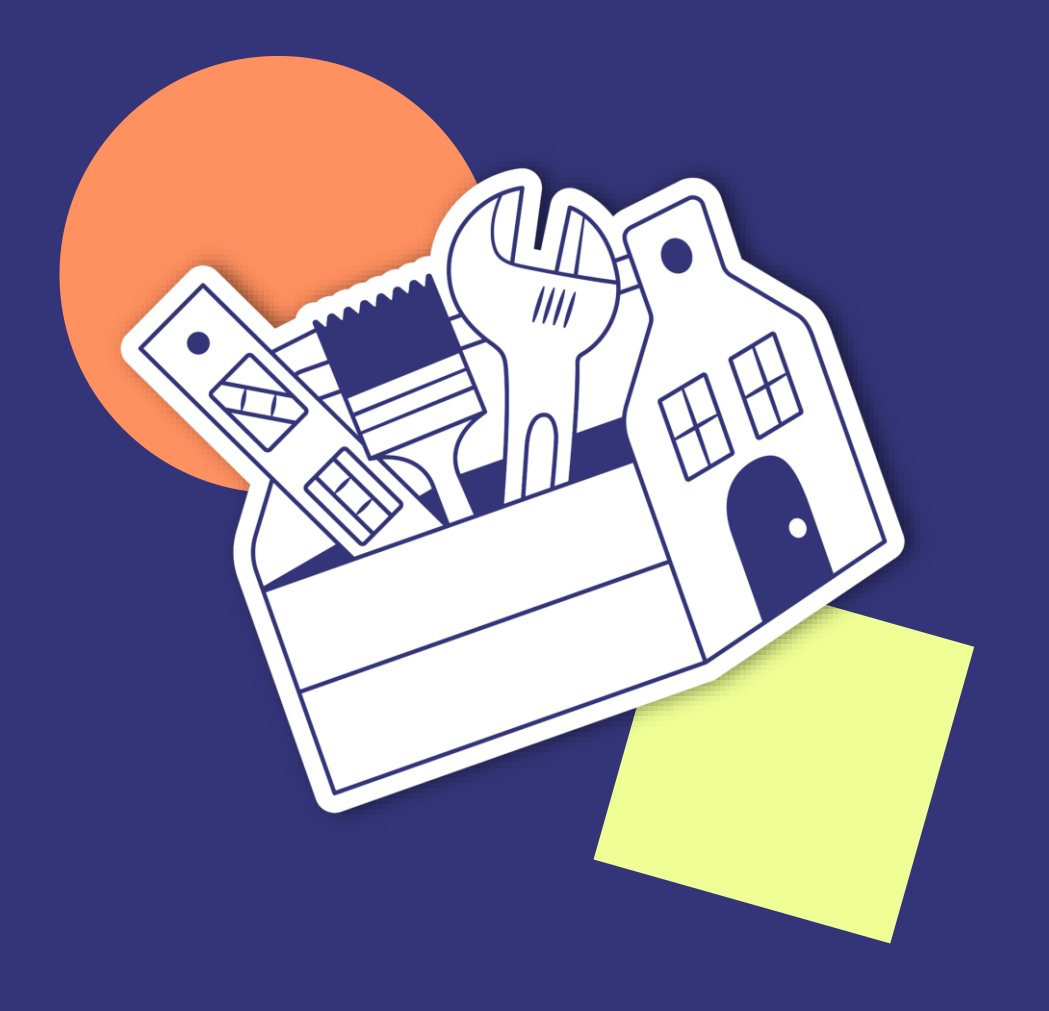

## Using Agent & Promo Codes

### Using Agent Code

Enter the **agent code** provided to you exclusively.

By entering the agent code, you will automatically be entitled to a **\$20 discount** on the TOEFL test!

С ТА1010101

toefl

| ×                      | *toefl                                                                                                    |      |
|------------------------|----------------------------------------------------------------------------------------------------|------|
| MY TOEFL HOME          | Deviator for a TOEEL :DT®                                                                                                    |      |
| REGISTER FOR A TEST    | Register for a TOEFLIDT                                                                                                    |      |
| () TESTPREP            | 🧭 2                                                                                                    |      |
| E MY TESTS             | Schedule Registration Test 1 Information                                                                                                    |      |
| ON MY SCORES           | Your Test Appointments                                                                                                    |      |
| * MY ORDERS            | Test 1 Online<br>October 22, 2024 - Tuesday, 10:00 AM                                                                                                    |      |
|                        | \$255.00 USD                                                                                                    |      |
| & CONTACT              | If you are working with an agent or consultant who has provided you with a code, please enter it below:                                                                                                    |      |
| For TOEFL* Essentials™ | Agent Code (Optional)                                                                                                    |      |
| GO HERE →              |                                                                                                    |      |
|                        | CONTINUE TO CART →                                                                                                    |      |
|                        |                                                                                                    |      |
|                        |                                                                                                    |      |
|                        |                                                                                                    |      |
|                        | Contest In Loren Delans & Constant TTO Technical Contest in the DOTA                                                                                                    |      |
|                        | Contact US Legal Privacy & Security ETS indemarks Get Adobe Header (tor PDFs) Copyright © 2024 by Educational Testing Service. All rights reserved. All trademarks are the property of their respective own | ers. |
|                        |                                                                                                    |      |

#### 5/ Adding Test Prep Materials

Test takers can buy preparation materials as well or add another test.

Select your choices and click the «Continue» button.

| «                                                                                         | *toefl                                                                                                    |                                                             |
|-------------------------------------------------------------------------------------------|----------------------------------------------------------------------------------------------------|-------------------------------------------------------------|
| MY TOEFL HOME                                                                             | My Cart                                                                                                    |                                                             |
| ()-() TEST PREP                                                                           | Your Cart                                                                                                    | Order Summary                                               |
| E MY TESTS                                                                                | TOEFL iBT   Online                                                                                                    | Add Voucher/Promo Code                                      |
| 000 MY SCORES                                                                             | Tuesday, October 22, 2024, 10:00 AM                                                                                                    | Item Subtotal \$255.00 USD                                  |
| 1/2 MY ORDERS                                                                             | ADD TEST PREP ADD ANOTHER TEST TO GET 30% OFF                                                                                                    | Tax \$0.00 USD                                              |
| ACCOMMODATIONS                                                                            | IOEFL lest Reschedule, Cancellation, Payment and Retund policies.                                                                                                    | 10172                                                       |
| & CONTACT                                                                                 | ×                                                                                                    | PROCEED TO PAYMENT →                                        |
| For TOEFL <sup>®</sup> Essentiala <sup>™</sup><br>and all other TOEFL needs,<br>CO HERE → | Copyright © 20<br>Boost your confidence!<br>Get official test prep to help you improve your score.<br>Ifficial TOEFL IBT Prep<br>Course<br>St29.99 USD<br>Join hundreds who are already practicing! | d <u>er (for PDFs)</u><br>perty of their respective owners. |
|                                                                                           | YES, ADD TO MY CART                                                                                                    |                                                             |
|                                                                                           | No thanks, but maybe later                                                                                                    |                                                             |

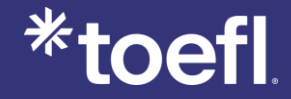

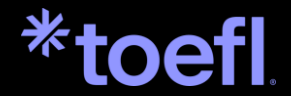

## Payment & Sending **Vour scores**

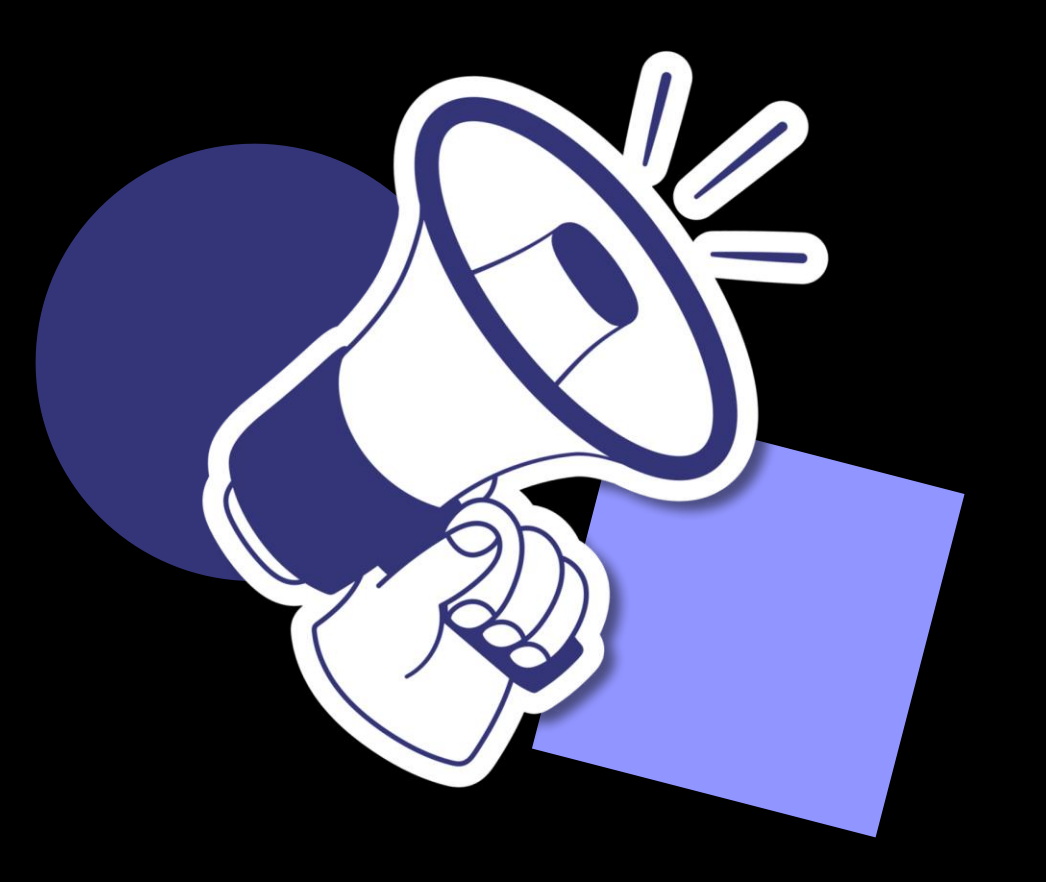

### 6/ Review shopping cart and payment

You will be asked to provide credit card information. The registration will be completed after making the payment. We only accept payments via **credit cards**.

You will receive an **email** about test registration. Please check your inbox to make sure you have received the email.

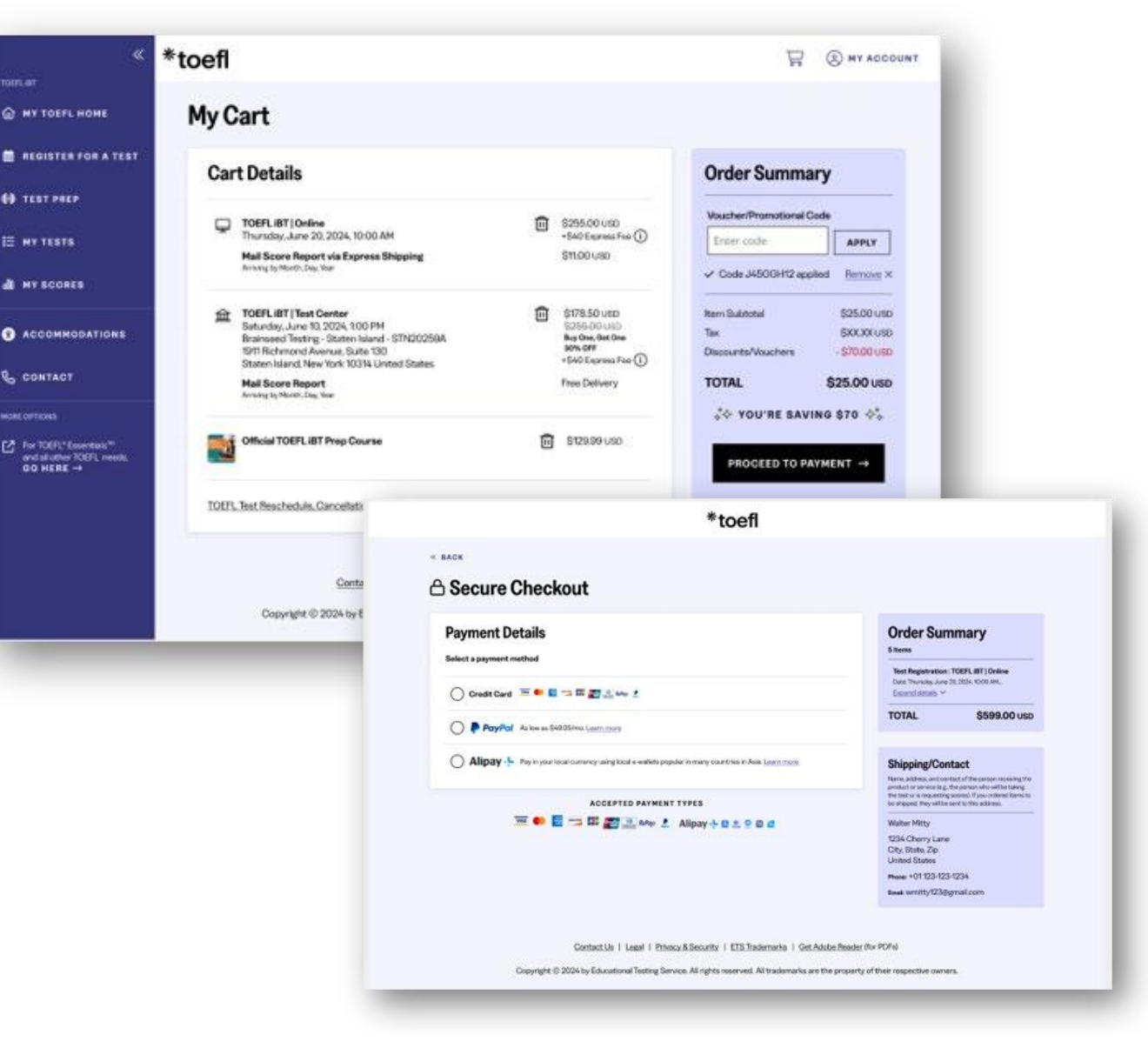

### Sending your scores

After placing the order, test takers can add **score recipients** and select test taker score report preference. Then, click the «Continue» button.

You can set up to 4 score recipients for free before the test. It is still possible to add score recipients after test for a fee.

We wish test takers success with their test!

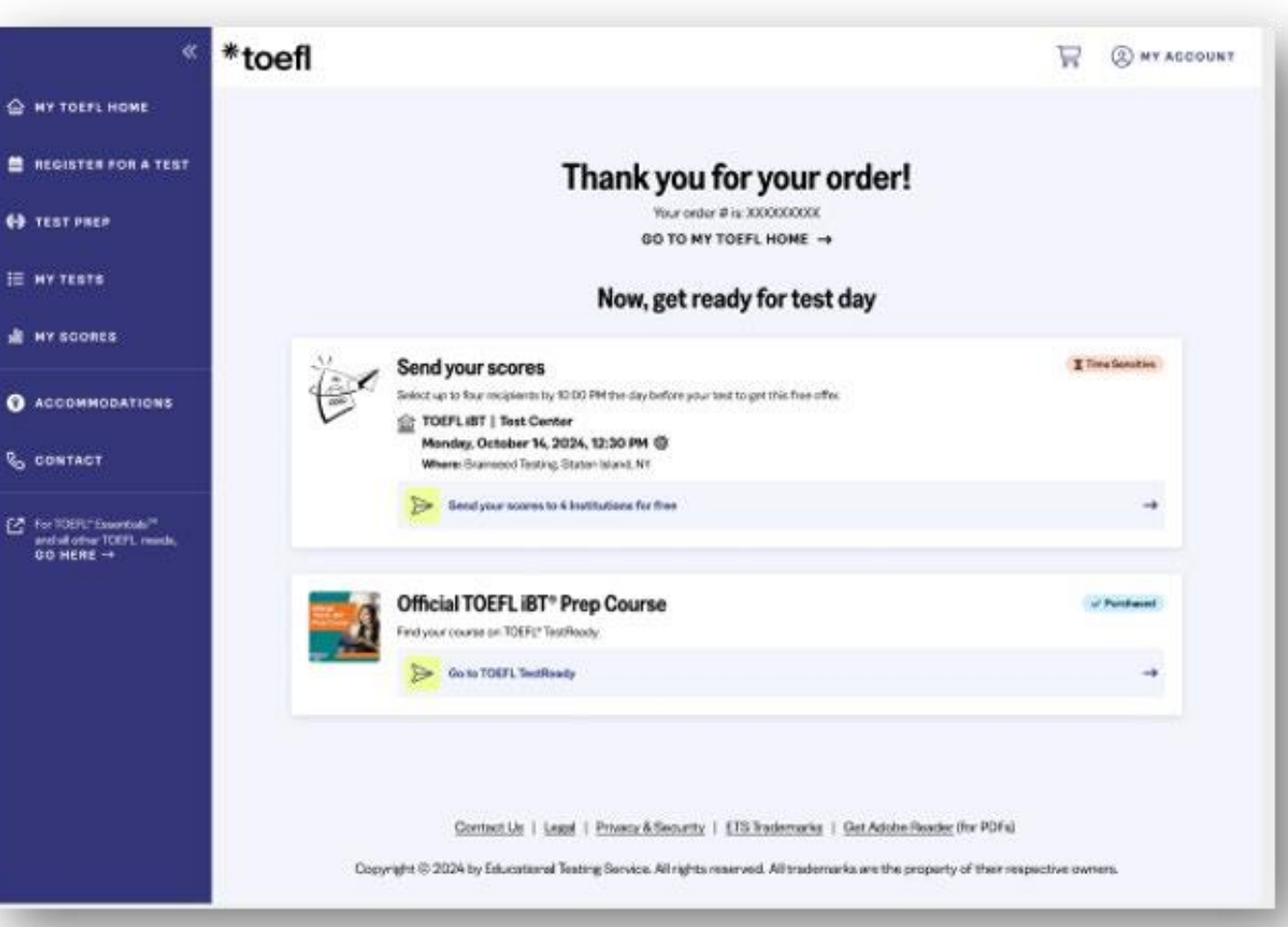

### Sending your scores

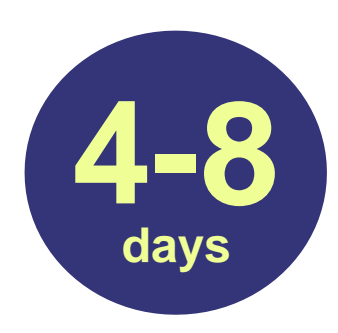

Scores are posted to your ETS account **4–8 days** after your test.

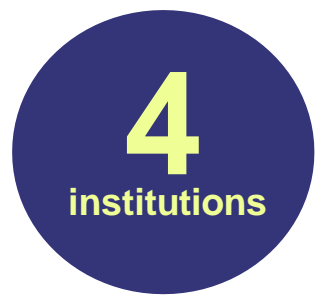

\*toefl

Send official scores directly to up to **4 institutions** for free!

Official TOEFL score reports are sent from ETS directly to the institutions you select.

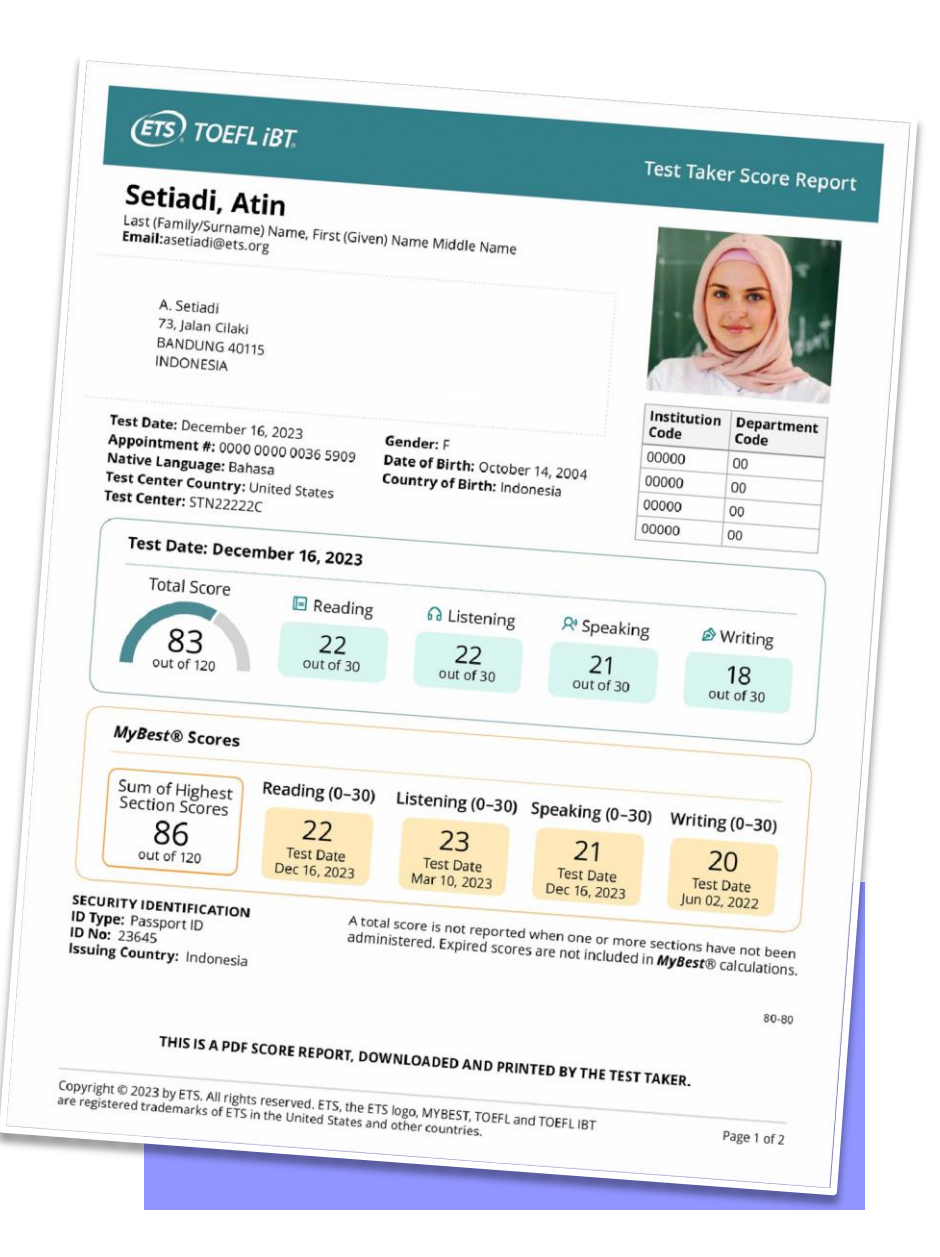

#### More information

For more information, visit the YouTube video How to Register for a TOEFL iBT Test

| Register for a TOEFL®<br>test today! | Create an account                                                                                           |
|--------------------------------------|----------------------------------------------------------------------------------------------------|
| 999 - 199 - 199 <b>5</b> 7 - 19      | Erest                                                                                                    |
|                                      | Create Pleasant ()                                                                                          |
|                                      | Confirm Pagement                                                                                            |
|                                      | CREATE ADDOUNT                                                                                              |
|                                      | By continuing you aprie to our Tattas and Parada Palay<br>Almosidy have a TOEFIL* or GRE* account if Leg in |
|                                      |                                                                                                    |

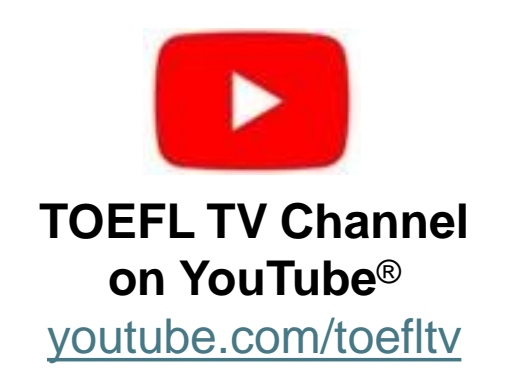

\*toefl

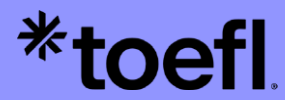

# Thank you!

Copyright © 2024 by ETS. TOEFL and TOEFL IBT are registered trademarks of ETS. The Eight-Point logo is a trademark of ETS.

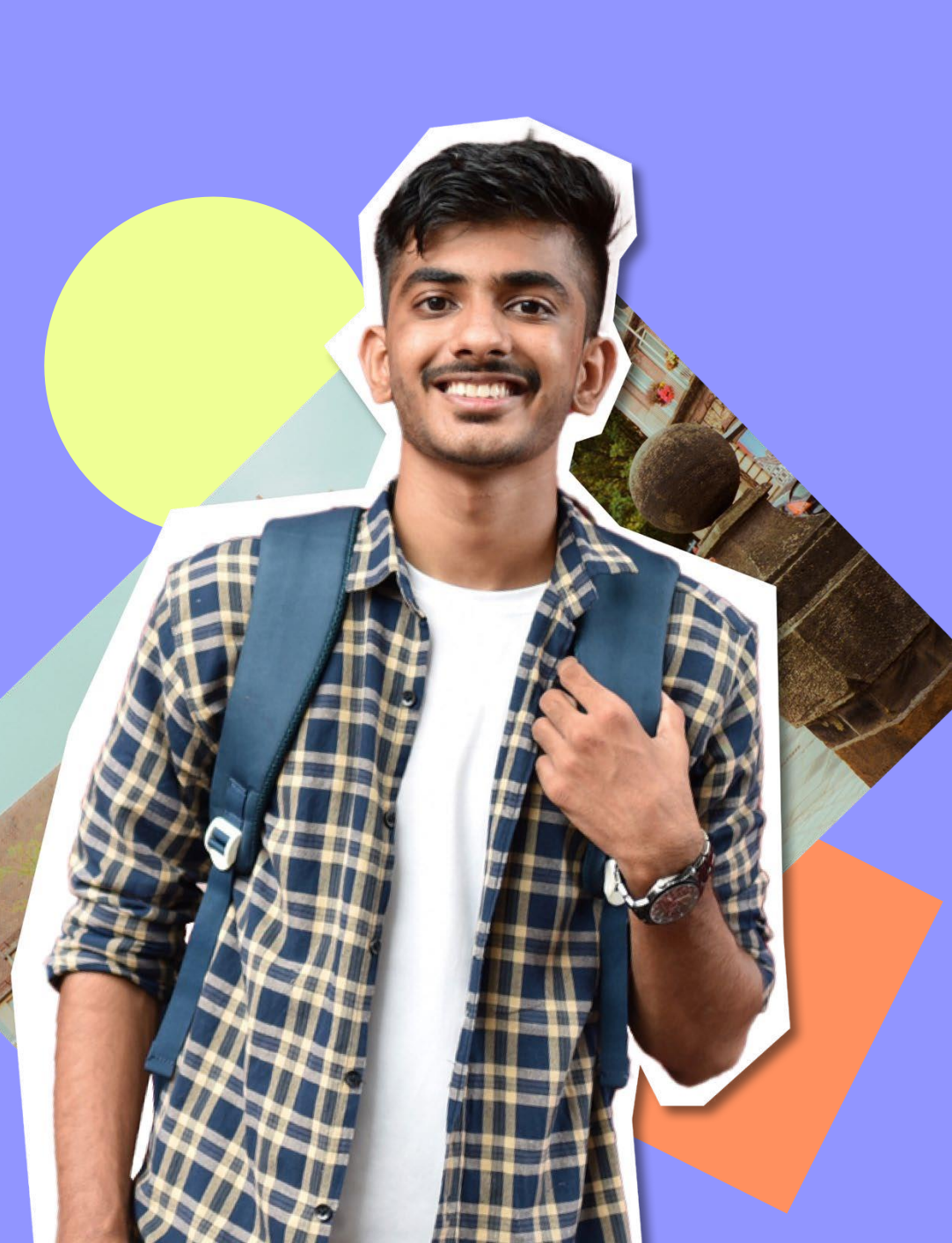